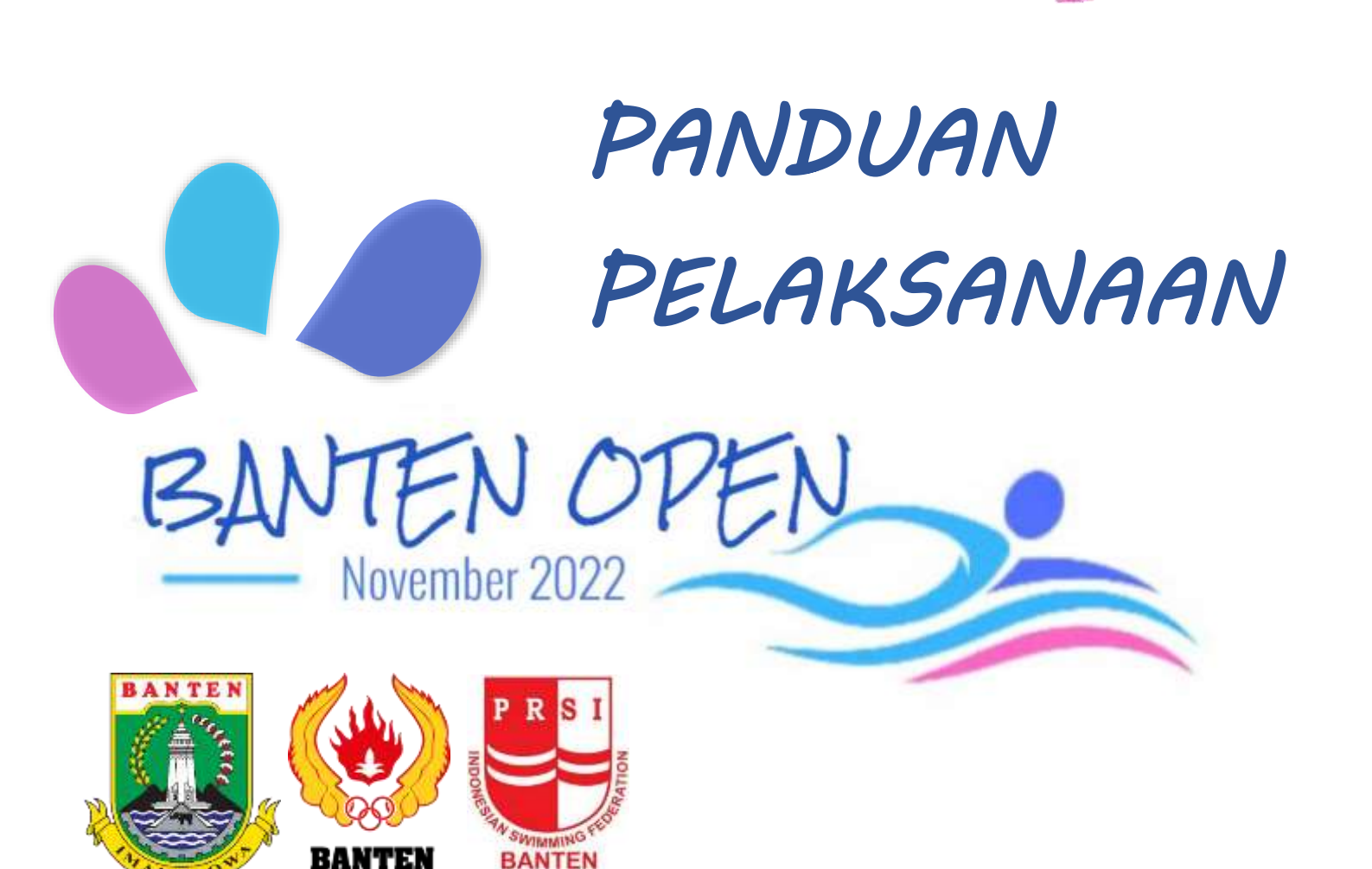

## Kejuaraan Renang Antar Perkumpulan Renang Se-Indonesia

## 25-27 November 2022 Kolam Renang Yonif 203 Tangerang

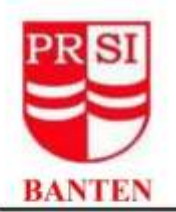

E Hat

## PERSATUAN RENANG SELURUH INDONESIA PROVINSI BANTEN

Sekertariat : Gedung Gelanggang Remaja (GGR) Komplek Stadion Maulana Yusuf Ciceri Kota Serang Tlp/Hp. 087777707274 / 085966395652

|          | Serang, 22 Oktober 202                                                                                    |
|----------|----------------------------------------------------------------------------------------------------|
| Nomor    | : 82/PRSI-BTN/X/2022                                                                                      |
| Lampiran |                                                                                                    |
| Perihal  | : Undangan Kejuaraan Renang Antar Perkumpulan Se - Indonesia<br>"Banten Open Swimming (BOS) I Tahun 2022" |
|          |                                                                                                    |

Kepada Yth

Ketua Perkumpulan Renang Seluruh Indonesia Di Tempat

Assalamualaikum.Wr.Wb

Salam Olahraga,

Menindaklanjuti Program Kerja Pengprov PRSI Banten dan dalam rangka memberikan wadah Kompetisi di Level Nasional terhadap atlet renang Banten dan Indonesia dan surat dari PB PRSI Nomor : 476/SJN.X.2022 tanggal prihal Rekomendasi pelaksanakan *Banten Open Swimming (BOS) tahun 2022*.

Berdasarkan Program Kerja dan Rekomendasi tersebut, Pengprov PRSI Banten akan menyelenggarakan Kejuaraan Banten Open Swimming (BOS) yang akan dilaksanakan pada :

| Hari    | : Jum'at - Minggu                                                 |
|---------|-------------------------------------------------------------------|
| Tanggal | : 25-27 November 2022                                             |
| Tempat  | : Kolam Renang Yonif 203 Tirta Arya Kamuning Kota Tangerang.      |
|         | Alamat : Gandasari RT 01 RW 01 Kecamatan Jatiuwung Kota Tangerang |
|         | Provinsi Banten 15137                                             |

Peraturan Perlombaan "Banten Open Swimming (BOS) / Kejuaraan Antar Perkumpulan Se- Indonesian tahun 2022 ( terlampir ).

Demikian surat undangan ini disampaikan, atas partisipasi dan kerjasamanya kami ucapkan terima kasih.

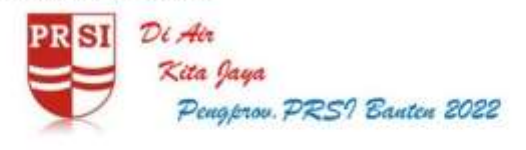

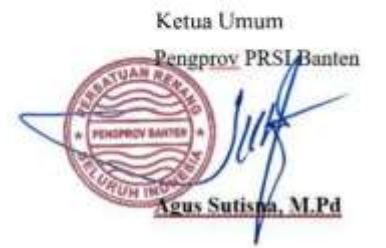

Ketua Pelaksana

Kendro Iriyanto. S.Si

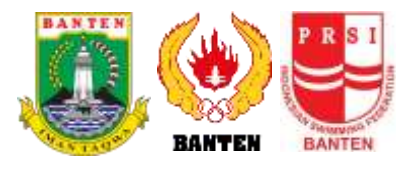

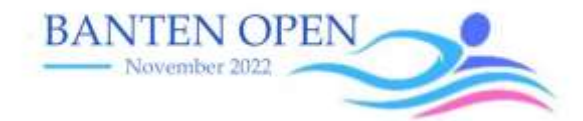

## PELINDUNG

Pengurus Provinsi PRSI Banten KONI Provinsi Banten

## PELAKSANA

Pengurus Provinsi PRSI Banten

## WAKTU

| Hari    | : Jumat s/d Minggu         |
|---------|----------------------------|
| Tanggal | : 25 s/d 27 November 2022  |
| Waktu   | : Sesi I - 08.00 s/d 11.30 |
|         | Sesi II - 13.00 s/d 18.00  |

## **TEMPAT PERLOMBAAN**

Kolam Renang Yonif 203 Arya Kemuning, Jatake, Jatiuwung, Tangerang, Banten.

## TEMPAT PEMONDOKAN DAN MAKAN PESERTA

Panitia TIDAK menyediakan tempat pemondokan/penginapan dan makan peserta. Pemondokan dan makan peserta selama perlombaan merupakan kewajiban dan tanggungjawab sepenuhnya bagi masingmasing perkumpulan.

## TRANSPORTASI

Transportasi bagi para peserta dari tempat pemondokan/penginapan ke lokasi perlombaan adalah tanggungjawab peserta masing-masing.

## I. KHUSUS

## **1. PERSYARATAN PESERTA**

- Anggota perkumpulan renang yang telah menjadi anggota PRSI SERTA sudah memiliki NISNAS yang diterbitkan oleh PB PRSI. Bagi para atlet yang belum memiliki NISNAS tsb silakan mengajukannya sesuai dengan prosedur yang diberikan PB. PRSI.
- Mohon perhatian agar para calon peserta yang belum memiliki NISNAS yang dikeluarkan secara resmi dari PB PRSI untuk segera melakukan registrasi ke web PRSI (buku panduan terlampir) terlebih dahulu sampai mendapatkan NISNAS tsb baru bisa mendaftarkan diri melalui aplikasi Registration List.
- Seeded Time atlet yang dipergunakan untuk registrasi adalah database nasional periode tahun 2022 dengan ending point pada hasil Walikota DIY 2022.
- Perkumpulan masing-masing bertanggungjawab penuh atas keabsahan atlet yang didaftarkan.

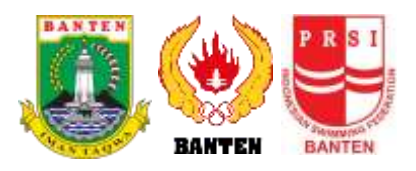

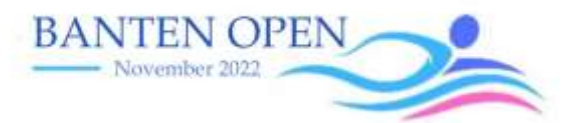

- Protes dianggap resmi dengan dilampiri jaminan sebesar Rp. 1.500.000,00 (setara 100 USD) yang mana jaminan tsb akan dikembalikan bila protes diterima.
- Protes maksimal di-submit 30 menit setelah hasil diumumkan dengan ditandatangani Team Manager/Head Coach team ybs.
- Jumlah nomor perlombaan yang maksimal dapat diikuti seorang peserta adalah tidak dibatasi.
- Kuota jumlah official yang diberikan untuk masing-masing klub peserta adalah dengan perbandingan 5:1 (jumlah 5 orang atlet maksimal diwakili oleh 1 orang official dengan berlaku kelipatannya).
- Semua atlet peserta dan official pendamping wajib menjalankan ketentuan prokes dan memasuki lokasi perlombaan menggunakan Aplikasi Peduli Lindungi.
- Para atlit dengan usia dibawah 10 tahun direkomendasikan untuk didampingi orangtua/wali yang memiliki Aplikasi Peduli Lindungi.

## 2. KELOMPOK UMUR

Pembagian Kelompok Umur adalah sebagai berikut :

- Senior 19 tahun dan di atasnya, lahir 31/12/2003 DAN sebelumnya
- Group I 16-18 tahun, lahir tahun 2004 s/d 2006
- Group II 14-15 tahun, lahir 2007 s/d 2008
- Group III 12-13 tahun, lahir 2009 s/d 2010
- Group IV 10-11 tahun, lahir 2011 s/d 2012
- Group V 9 tahun dan dibawahnya, lahir 01-01-2013 dan sesudahny

## 3. NOMOR-NOMOR PERLOMBAAN

|         |          | GAYA BEBAS |      |      | GAYA KUPU-KUPU |      | GAYA PUNGGUNG |     | GAYA DADA |      | ІМ  |      | SUB  |     |      |      |      |      |       |
|---------|----------|------------|------|------|----------------|------|---------------|-----|-----------|------|-----|------|------|-----|------|------|------|------|-------|
| UNIUK   | KELAMIIN | 50M        | 100M | 200M | 400M           | 800M | 1500M         | 50M | 100M      | 200M | 50M | 100M | 200M | 50M | 100M | 200M | 200M | 400M | IUIAL |
| Conion  | Putra    | V          | V    | V    | V              |      | V             | ٧   | ٧         | ٧    | ٧   | ٧    | ٧    | V   | V    | ٧    | ٧    | ٧    | 16    |
| Senior  | Putri    | V          | V    | V    | V              | V    |               | V   | V         | ٧    | ٧   | ٧    | ٧    | ٧   | V    | ٧    | ٧    | V    | 16    |
| Group 1 | Putra    | V          | V    | V    | V              |      | V             | ٧   | V         | V    | ٧   | ٧    | ٧    | ٧   | V    | ٧    | ٧    | V    | 16    |
|         | Putri    | V          | V    | V    | V              | V    |               | V   | V         | V    | V   | ٧    | ٧    | V   | V    | ٧    | ٧    | V    | 16    |
| Group 2 | Putra    | V          | V    | V    | V              |      | V             | V   | V         | V    | V   | V    | V    | V   | V    | V    | V    | V    | 16    |
|         | Putri    | ٧          | V    | V    | V              | V    |               | V   | V         | V    | ٧   | V    | V    | V   | V    | V    | V    | V    | 16    |
| Group 3 | Putra    | V          | V    | V    | V              |      | V             | ٧   | V         | V    | V   | V    | V    | ٧   | V    | V    | V    | V    | 16    |
|         | Putri    | V          | V    | V    | V              | V    |               | ٧   | V         | V    | V   | V    | V    | V   | V    | V    | V    | V    | 16    |
| Group 4 | Putra    | V          | V    | ~    |                |      |               | v   | ٧         |      | v   | ٧    |      | v   | V    |      | V    |      | 10    |
|         | Putri    | ٧          | V    | V    |                |      |               | ٧   | V         |      | ٧   | ٧    |      | ٧   | V    |      | V    |      | 10    |
| Group 5 | Putra    | V          | ٧    |      |                |      |               | ٧   |           |      | V   |      |      | v   |      |      |      |      | 5     |
|         | Putri    | V          | V    |      |                |      |               | v   |           |      | v   |      |      | v   |      |      |      |      | 5     |
| TOTAL   |          |            |      |      |                |      |               | 158 |           |      |     |      |      |     |      |      |      |      |       |

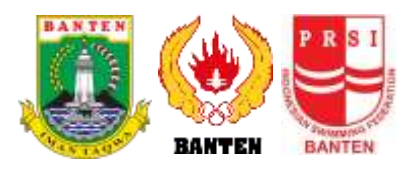

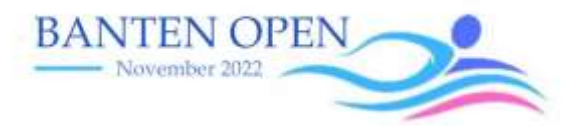

## Mix Age Group Relay

| Kelompok Umur      | Max. Usia |
|--------------------|-----------|
| KU 4 & 5           | 39 Tahun  |
| KU3,2,1 dan Senior | 65 Tahun  |

### Mix Gender Relay

| Kelompok Umur      | Max. Usia | Ketentuan           |
|--------------------|-----------|---------------------|
| KU 4 & 5           | 39 Tahun  | 2 Putra dan 2 Putri |
| KU3,2,1 dan Senior | 65 Tahun  | 2 Putra dan 2 Putri |

## 4. SUSUNAN ACARA

Terlampir

## 5. PELAKSANAAN ACARA PERLOMBAAN

- Menggunakan peraturan perlombaan renang PRSI/FINA
- Menggunakan peraturan 1 (satu) kali start
- Semua nomor dilaksanakan langsung final (timed final)
- Peralatan yang akan digunakan adalah SEIKO AUTOMATIC TIMING SYSTEM dengan Spectra Meet Manager sebagai software resmi dalam manajemen lomba.
- Peserta diwajibkan mengenakan swimsuit kompetisi sesuai dengan aturan FINA/PB PRSI. Daftar dari swimsuit yang telah memperoleh FINA Approval dapat dilihat pada :
  - <u>http://www.fina.org/H2O/index.php?option=com\_content&view=category&id=304&Itemid=1006</u>
- Hasil dari event ini akan menjadi bahan updating nasional database.
- Perlombaan dilaksanakan secara terbuka dengan mematuhi protokol kesehatan dan memiliki Aplikasi Peduli Lindungi

#### 6. PENDAFTARAN PESERTA

- Pendaftaran dilakukan oleh masing-masing perkumpulan via aplikasi SpectraRegistrationt List >> Login as CLUB
- Tata cara pendaftaran menggunakan aplikasi spectra (registration list) ada dua cara yaitu :
  - Pendaftaran menggunakan laptop atau komputer desktop
  - Pendaftaran menggunakan HP android
     Langkah pertama adalah masuk ke google kemudian ketik alamat web :
     <u>http://swimmanager.id/registrationlist.html</u> atau
     <u>http://swimmanager.id/</u> >> registration list >> Kemudian pilih "download official version" kemudian ilih
     OPEN untuk pendaftaran via computer desktop/laptop

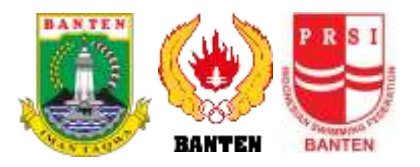

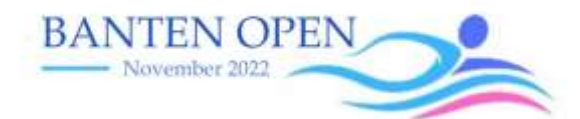

Natilities.

dan pilih INSTALL (nanti akan masuk secara auto ke aplikasi play store HP android. Kemudian unduh aplikasi tersebut untuk pendaftaran via HP android.

- Yang berhak mengajukan protes adalah masing-masing Manager atau Head Coach yang namanya tertera pada form F4 >> form F4 diserahkan bersamaan dengan pengiriman bukti pembayaran.
- Tiap peserta dikenakan biaya registrasi keikutsertaan sebesar; KU III - Senior Rp. 400.000, KU V & IV 300.000, biaya tersebut termasuk biaya pendaftaran untuk 6 nomor perlombaan, untuk peserta mengikuti lomba lebih dari 6 nomor dikenakan biaya tambahan Rp 50.000/nomornya.
- Biaya pendaftaran nomor estafet adalah Rp. 200,000/nomor.
- Pendaftaran on the spot dibuka dengan biaya sebesar Rp 150,000.00/nomor individu dan Rp. 300,000.00/nomor estafet.
- Pencoretan terakhir dapat dilaksanakan saat Manager Meeting.

Pergantian nama peserta (substitution) dapat dilakukan pada saat Manager Meeting sesuai dengan peraturan GR 7.1 FINA rules, dengan catatan bahwa perenang pengganti tersebut sudah terdaftar dalam tim (Team Relay).

- Bahwa setiap tim DIWAJIBKAN mengirim wakilnya untuk mengikuti acara manager meeting. Team yang tidak menghadiri acara Manager Meeting akan dianggap mengetahui dan menyetujui apapun hasil Manager Meeting tersebut.
- Pendaftaran DITUTUP pada : 20 November 2022.Pukul: 23.59 WIB
   STARTINGLIST bisa didownload melalui web swimmanager.id > registration list > Report > STARTINGLIST (disarankan untuk menggunakan PC / Laptop).
- Biaya pendaftaran dibayarkan melalui transfer ke rekening BCA 6800742682 a/n Andwi Retno Arestyani. Masa waktu pembayaran terakhir adalah 22 November 2022. Bukti transfer dikirimkan melalui email ke <u>bantenopenswimming@gmail.com</u> paling lambat 23

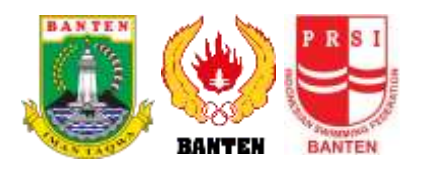

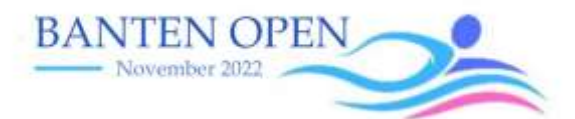

November 2022.

## 7. HASIL PERLOMBAAN

 REAL TIME RESULTS : Hasil lengkap perlombaan dapat dilihat dan dipantau secara online pada saat perlombaan berlangsung melalui aplikasi REGISTRATION LIST <via HP Android> : Unduh aplikasi tersebut melalui aplikasi Play Store di HP Android masing-masing. Hasil yang tampil pada browser tsb sebagai "real time results" adalah BUKAN / BELUM menjadi hasil resmi jika belum di-sah-kan oleh referee yang bertugas.

## 8. PENGHARGAAN

Penghargaan akan diberikan berupa :

- Medali dan piagam juara akan diberikan kepada juara 1, 2 dan 3 di setiap nomor perlombaan
- Piala, medali, piagam dan uang pembinaan kepada perenang terbaik setiap kelompok umur.
- Piala, medali, piagam dan uang pembinaan kepada Perkumpulan Renang juara umum 1, 2, dan 3.

## 9. JADWAL TECHNICAL MEETING

| Hari    | : Rabu                                 |
|---------|----------------------------------------|
| Tanggal | : 24 November 2022                     |
| Jam     | : 16.00                                |
| Tempat  | : Zoom Meeting (link dikirim menyusul) |

Hal-hal lain yang belum disampaikan dalam ketentuan ini akan disampaikan kemudian.

Untuk informasi lebih lanjut terkait pelaksanaan kegiatan, pihak panpel akan memfasilitasi melalui Whatsapp Group sebagai sarana komunikasi.

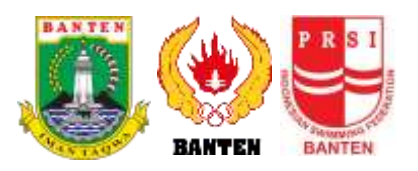

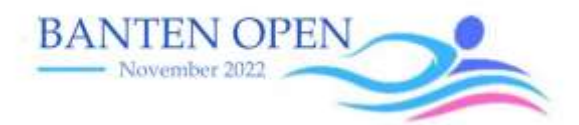

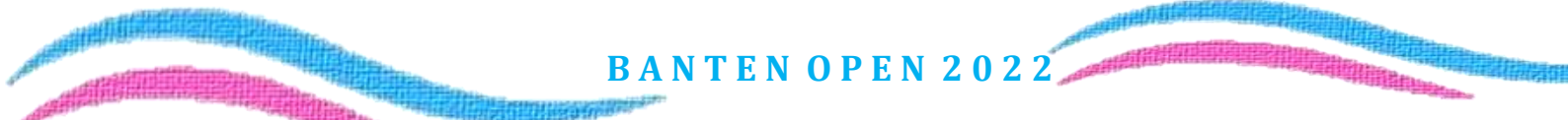

## TANGGAL-TANGGAL PENTING YANG PERLU DIPERHATIKAN

25 Oktober 2022Pembukaan pendaftaran20 November 2022Penutupan pendaftaran1 November s/d 20 November 2022Periode pembayaran pendaftaran22 November 2022Hari terakhir pengiriman bukti<br/>transfer pembayaran pendaftaran24 November 2022Technical Meeting25 s/d 27 November 2022Pelaksanaan perlombaan

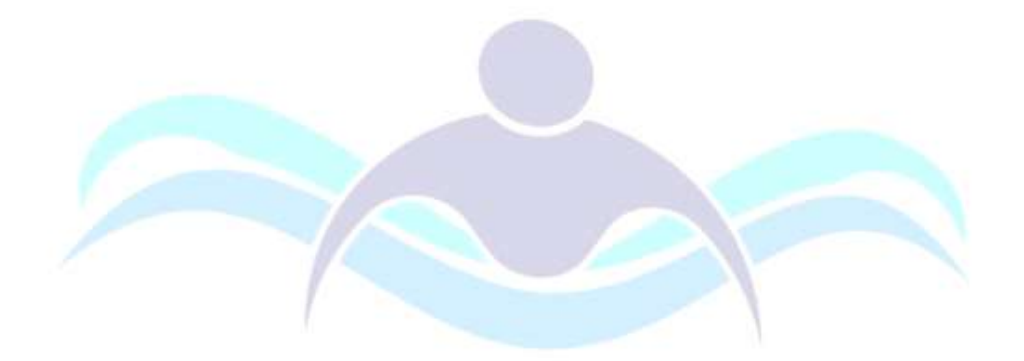

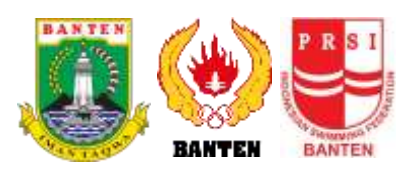

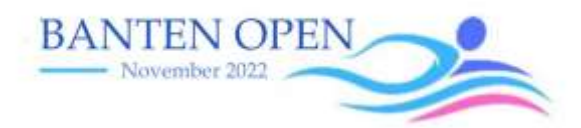

Hal-hal lain yang belum disampaikan dalam ketentuan ini, akan disampaikan kemudian.

## PIC BANTEN OPEN 2022

Pendaftaran dan ketentuan lomba : Donny Frant Afpama (085721709686)

Untuk info lebih lanjut terkait pelaksanaan kegiatan ini anda dapat mengikuti Group Chat Whatsapp

Link WhatsApp : <a href="https://chat.whatsapp.com/la2z4imFTJ04KueYZpXVHR">https://chat.whatsapp.com/la2z4imFTJ04KueYZpXVHR</a>

Atau scan barcode dibawah ini :

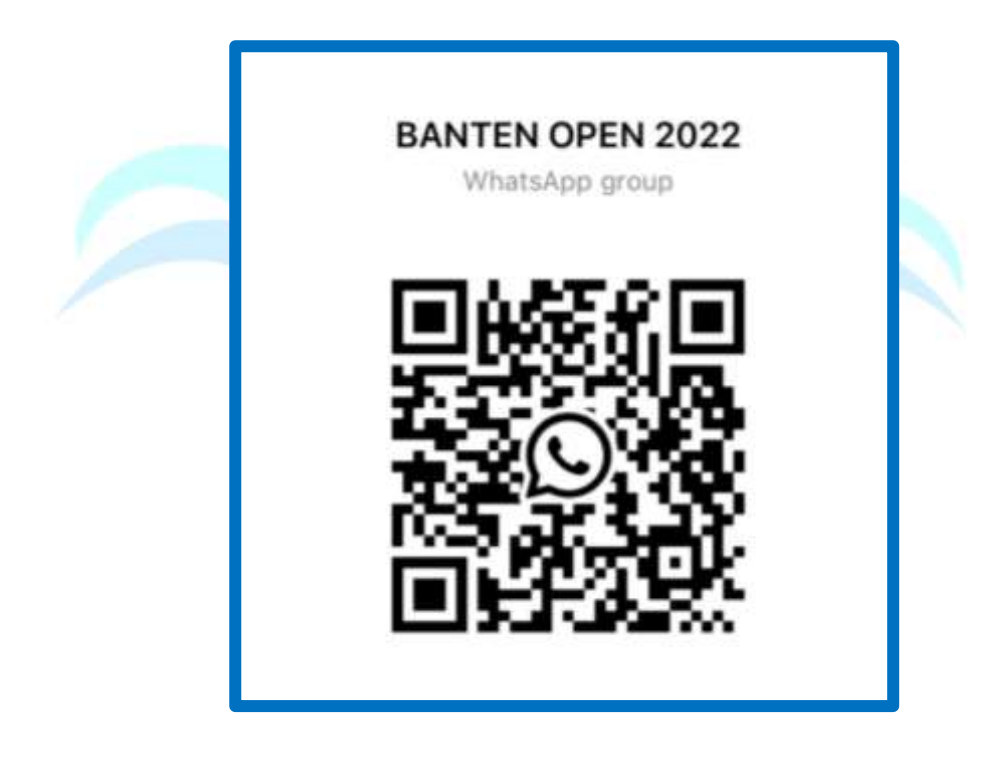

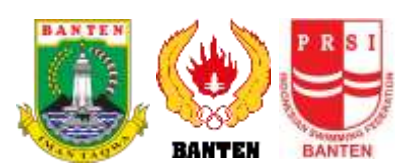

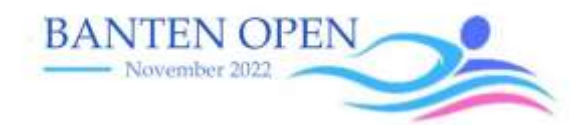

## SUSUNAN ACARA

| Men               | Day 1, Friday 25 Nov 2022       | Group            | Woman |  |  |  |  |  |
|-------------------|---------------------------------|------------------|-------|--|--|--|--|--|
| Morning Session   |                                 |                  |       |  |  |  |  |  |
| 101               | 200m Freestyle                  | 4                | 102   |  |  |  |  |  |
| 103               | 100m Breaststroke               | 4                | 104   |  |  |  |  |  |
| 105               | 50m Butterfly                   | 4 & 5            | 106   |  |  |  |  |  |
| 107               | 4 x 50m Medley Relay MIX        | Mix Age          | 108   |  |  |  |  |  |
|                   | KU                              | Group            |       |  |  |  |  |  |
| Afternoon Session |                                 |                  |       |  |  |  |  |  |
| 109               | 1500m Freestyle                 | Sen/1/ 2/ 3      | -     |  |  |  |  |  |
| 111               | 100m Butterfly                  | Sen/1/ 2/ 3      | 110   |  |  |  |  |  |
| 113               | 200m Freestyle                  | Sen/1/ 2/ 3      | 112   |  |  |  |  |  |
| 115               | 100m Breaststroke               | Sen/1/ 2/ 3      | 114   |  |  |  |  |  |
| 117               | 50m Backstroke                  | Sen/1/2/3        | 116   |  |  |  |  |  |
| 119               | 4 x 100m Medley Relay MIX<br>KU | Mix Age<br>Group | 118   |  |  |  |  |  |

| Men               | Day 2,Saturday 26 Nov 2022   | Group            | Woman |  |  |  |  |  |
|-------------------|------------------------------|------------------|-------|--|--|--|--|--|
| Morning Session   |                              |                  |       |  |  |  |  |  |
| 201               | 100m Freestyle               | 4 & 5            | 202   |  |  |  |  |  |
| 203               | 50m Backstroke               | 4 & 5            | 204   |  |  |  |  |  |
| 205               | 100m Butterfly               | 4                | 206   |  |  |  |  |  |
| 207               | 50m Backstroke               | 4 & 5            | 208   |  |  |  |  |  |
| 209               | 4 x 50m Freestyle Relay MIX  | Mix Age          | 210   |  |  |  |  |  |
|                   | KU                           | Group            |       |  |  |  |  |  |
| Afternoon Session |                              |                  |       |  |  |  |  |  |
| -                 | 800m Freestyle               | Sen/1/ 2/ 3      | 211   |  |  |  |  |  |
| 212               | 200m Backstroke              | Sen/1/ 2/ 3      | 213   |  |  |  |  |  |
| 214               | 50m Breaststroke             | Sen/1/ 2/ 3      | 215   |  |  |  |  |  |
| 216               | 100m Freestyle               | Sen/1/ 2/ 3      | 217   |  |  |  |  |  |
| 218               | 200m Individual Medley       | Sen/1/ 2/ 3      | 219   |  |  |  |  |  |
| 220               | 50m Butterfly                | Sen/1/2/3        | 221   |  |  |  |  |  |
| 222               | 4 x 100m Freestyle Relay MIX | Mix Age<br>Group | 223   |  |  |  |  |  |

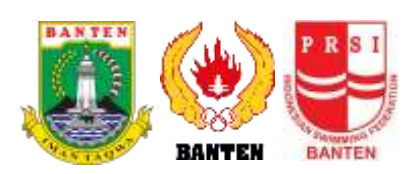

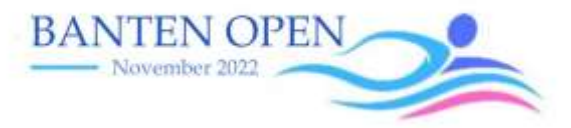

| Men               | Day 3, Sunday 27 Nov 2022    | Group       | Woman |  |  |  |  |  |
|-------------------|------------------------------|-------------|-------|--|--|--|--|--|
| +Morning Session  |                              |             |       |  |  |  |  |  |
| 301               | 200m Individual Medley       | 4           | 302   |  |  |  |  |  |
| 303               | 100m Backstroke              | 4           | 304   |  |  |  |  |  |
| 305               | 50m Freestyle                | 4 & 5       | 306   |  |  |  |  |  |
| 309               | 4 x 50m Freestyle Relay MIX  | Mix Gender  | 310   |  |  |  |  |  |
| Afternoon Session |                              |             |       |  |  |  |  |  |
| 311               | 400m Freestyle               | Sen/1/ 2/ 3 | 312   |  |  |  |  |  |
| 313               | 100m Backstroke              | Sen/1/ 2/ 3 | 314   |  |  |  |  |  |
| 315               | 200m Butterfly               | Sen/1/ 2/ 3 | 316   |  |  |  |  |  |
| 317               | 400m Individual Medley       | Sen/1/ 2/ 3 | 318   |  |  |  |  |  |
| 319               | 200m Breaststroke            | Sen/1/ 2/ 3 | 320   |  |  |  |  |  |
| 321               | 50m Freestyle                | Sen/1/2/3   | 322   |  |  |  |  |  |
| 325               | 4 x 100m Freestyle Relay MIX | Mix Gender  | 326   |  |  |  |  |  |

## **REGULASI PENDAFTARAN TEAM RELAY**

- Masing masing perkumpulan dapat mengikutsertakaan lebih dari 1 (satu) tim estafet / nomor.
- Mix Age Group Relay adalah terdiri dari 4 perenang dari KU yang berbeda dengan ketentuan :

| Kelompok Umur      | Max. Usia |  |
|--------------------|-----------|--|
| KU 4 & 5           | 39 Tahun  |  |
| KU3,2,1 dan Senior | 65 Tahun  |  |

Mix Gender Relay hanya diperlombakan 1 nomor yaitu Freestyle yang terdiri dari 2 Putra dan 2 Putri dari KU yang berbeda.

| Kelompok Umur      | Max. Usia | Ketentuan           |
|--------------------|-----------|---------------------|
| KU 4 & 5           | 39 Tahun  | 2 Putra dan 2 Putri |
| KU3,2,1 dan Senior | 65 Tahun  | 2 Putra dan 2 Putri |

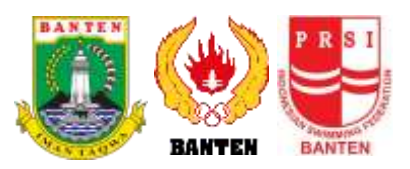

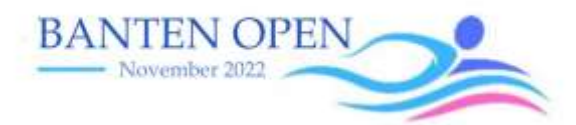

| <b>F4</b> | PERKUMPULAN     |  |
|-----------|-----------------|--|
|           | PENGKAB/PENGKOT |  |
|           | PENGPROV        |  |
|           | PENGPROV        |  |

ALL STREET, STREET, STREET, STREET, STREET, STREET, STREET, STREET, STREET, STREET, STREET, STREET, STREET, ST

| No | NAMA | JABATAN         | No. Hp | Ket. |
|----|------|-----------------|--------|------|
| 1  |      | Team Manager    |        |      |
| 2  |      | Head Coach      |        |      |
| 3  |      | Coach           |        |      |
| 4  |      | Coach           |        |      |
| 5  |      | Coach           |        |      |
| 6  |      | Assistant Coach |        |      |
| 7  |      | Assistant Coach |        |      |
| 8  |      | Assistant Coach |        |      |

\*\* WAJIB DISERAHKAN PADA SAAT MANAGER MEETING.

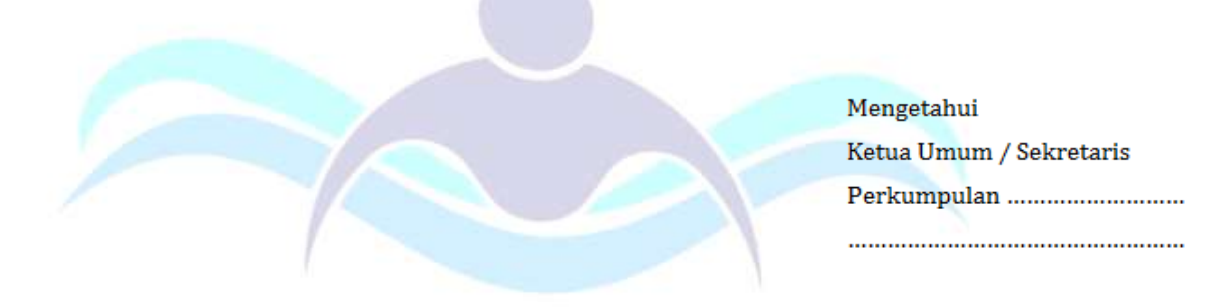

(.....)

Nama terang dan berstempel

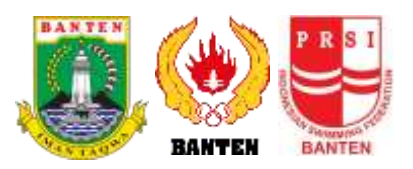

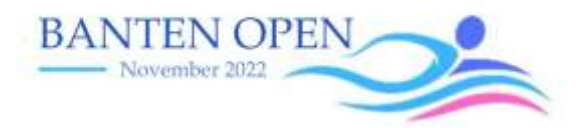

## Buku Petunjuk Penggunaan Aplikasi Dashboard Database PRSI

**User Club** 

PR SI

## ANNOUNCEMENT

Sesuai dengan amanat dari Rakernas PB PRSI mengenai Program Kerja PB PRSI tentang pelaksanaan untuk pembangunan database, maka perlu dilakukan proses registrasi Atlet, Technical Official, dan Anggota Perkumpulan PRSI. Diharapkan setelah melakukan proses pengisian kelengkapan data Atlet dan mendapatkan approval dari PB PRSI akan terdaftar di Database Nasional PRSI sehingga memiliki Nomor Izin Start sebagai syarat mengikuti pertandingan.

# TAHAP &<br/>02PETUNJUK

## **TAHAP LOGIN**

01

03

04

Login sesuai dengan User dan password

## **CHANGE PASSWORD & PHOTO**

Perubahan Password dan Foto akun

## **SETUP ATLET**

Pembuatan data Atlet pada Database Nasional

## REPORTS

Tahap mendapatkan Report/Laporan Atlet

# **01** TAHAP LOGIN

#### **Tahap Login** 4. Masukkan kode OTP 2. Kunjungi Alamat web Alamat web Dashboard Kode OTP akan dikirim Database PRSI : melalui e-mail user yang https://registrasi.pbprsi.org sudah terdaftar di database PRSI Masukkan Buka Aplikasi Kungjungi Login Login user kode OTP **Browser** Alamat web **Berhasil** 1. Buka Aplikasi Browser 3. Login User 5. Login Berhasil

Silahkan gunakan aplikasi broswer yang sudah tersedia pada perangkat smartphone/ laptop/komputer Anda, seperti :

- ✓ Safari
- ✓ Google Chrome
- ✓ Mozilla firefox

Login berdasarkan User dan Password yang akan diberikan Login berhasil jika kode OTP sesuai.

/

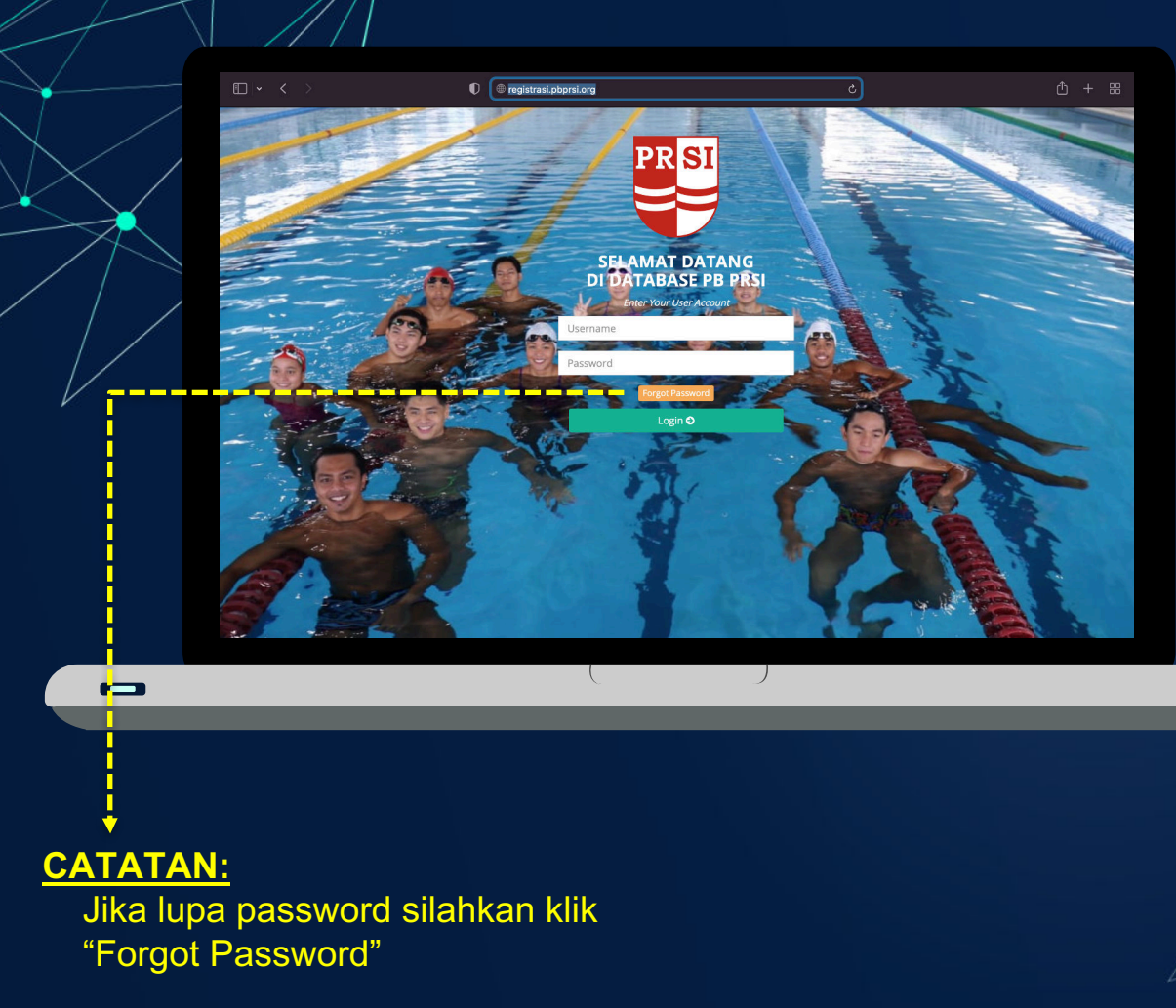

- 1. Buka aplikasi browser lalu kunjungi alamat web Dashboard Database PRSI : <u>https://registrasi.pbprsi.org</u>
- 2. Masukkan User dan Password
- 3. Klik Login

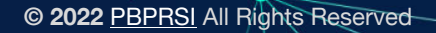

| OTP Verification  Plasa enter the one time paracolor to writy your account  Accode has been rate to general small sign write  Point  Value  Note: / Space due to general seven manase, schold your present of the manase in the manase, schold your present of the seven to general seven manase, schold your enter the present of the manase in the form  manase of the seven to general seven to general seven to general  Note: / Space the seven to general seven to general  Note: / Space the seven to general seven to general  Note: / Space the seven to general seven to general  Note: / Space the seven to general seven to general  Note: / Space the seven to general seven to general  Note: / Space the seven to general seven to general  Note: / Space the seven to general seven to general  Note: / Space the seven to general seven to general  Note: / Space the seven to general seven to general  Note: / Space the seven to general seven to general  Note: / Space the seven to general seven to general  Note: / Space the seven to general seven to general  Note: / Space the seven to general seven to general seven to general  Note: / Space the seven to general seven to general seven to general  Note: / Space the seven to general seven to general seven to general  Note: / Space the seven to general seven to general seven to general  Note: / Space the seven to general seven to general se |
|----------------------------------------------------------------------------------------------------|
| © XM22 MBR00 Art Engineering                                                                                                    |
|                                                                                                    |
|                                                                                                    |

| ← E ① E<br>PBPRSI-webpbprsidigm<br>to me ◄ | 30 66 bo D !<br>Loone                                                                                                    | < > ≡•<br>2 6 I                                                |
|--------------------------------------------|----------------------------------------------------------------------------------------------------|----------------------------------------------------------------|
|                                            | Selement desing al Dankauer PAPRO<br>Rein Administrator<br>Berkult leder OTP Arola:                                                                                                    |                                                                |
|                                            | 598001                                                                                                    |                                                                |
|                                            | Segera masukkan kode OTP di atas melalui halaman permintas<br>perangkid Anda. Koda OTP hanya berkisu atema 10 manti dur<br>Mahar umak diaki membartuhasah ka aliapapan, hamanak ph<br>mengatasaanakan PBPRSI.<br>Email dikatu keana domatik, Mahan tidak mangininkan balasa | sn OTP di<br>1 bersifat rahasia.<br>«k yang<br>m ke email ini. |
|                                            | 0 2022 - P\$(#16)                                                                                                    |                                                                |
|                                            | ( )                                                                                                    |                                                                |

- 4. Setelah klik Login, tampilan akan berubah untuk pengisian kode OTP
- 5. Kode OTP akan terkirim secara otomatis melalui e-mail user yang terdaftar di database PRSI

- 6. Masukkan dan sesuaikan kode OTP
- 7. Klik Validate

|  | _ |
|--|---|
|  |   |

- 7. Setelah verifikasi OTP berhasil lalu klik OK
- 8. Selamat! Login telah berhasil

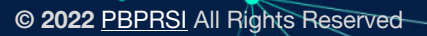

## 02 CHANGE PASSWORD & PHOTO

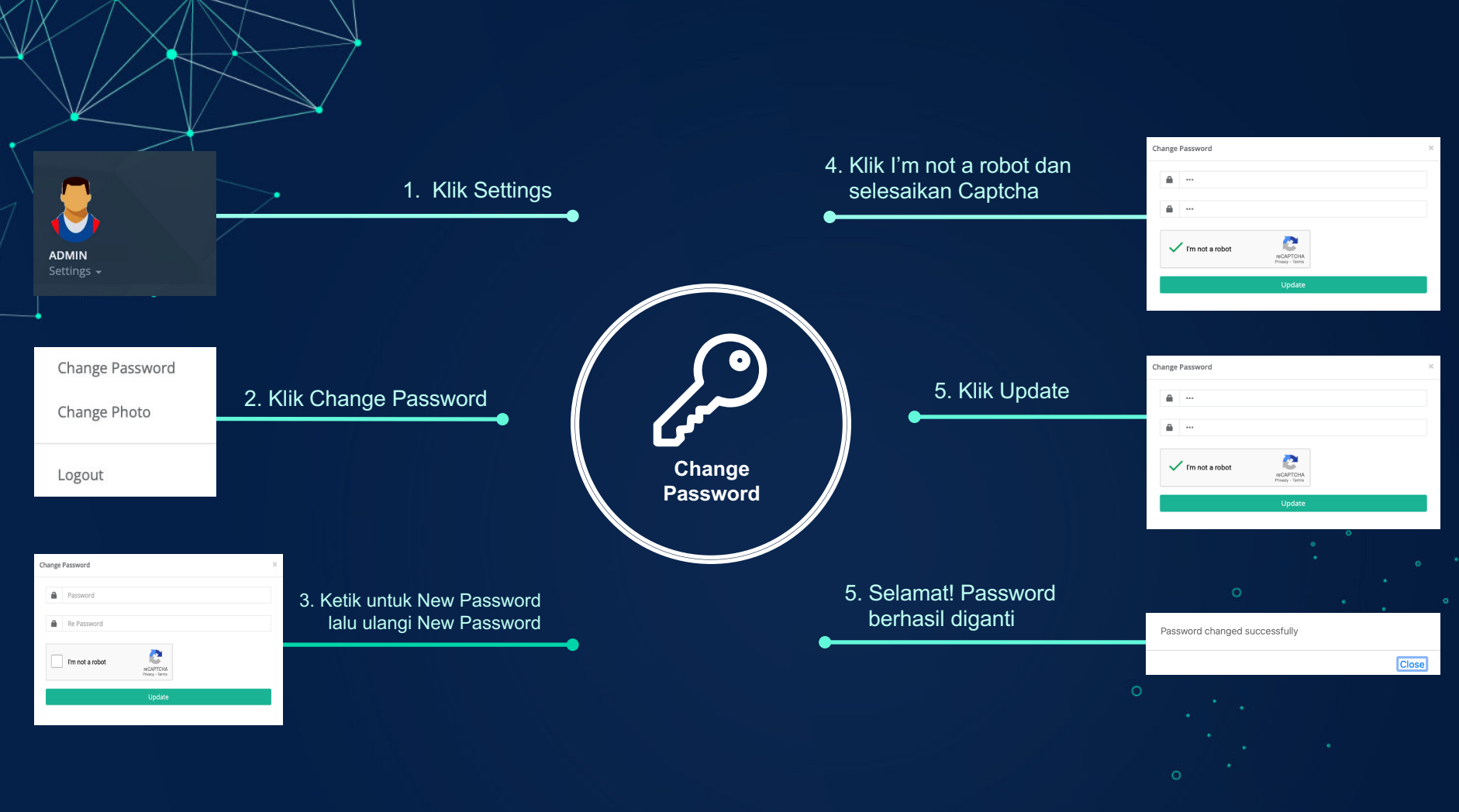

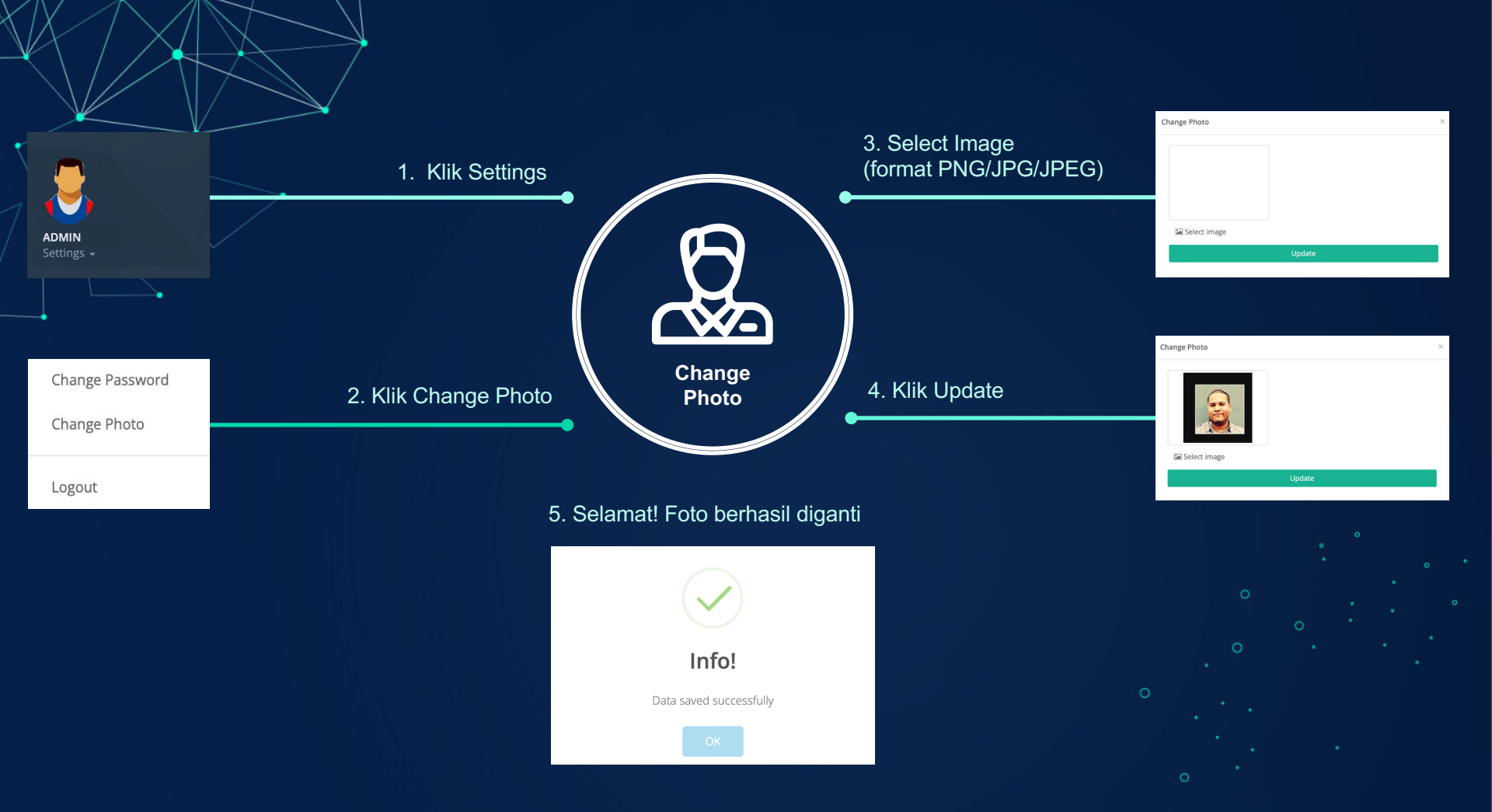

# · 03 SETUP ATLET

## **SETUP** ATLET

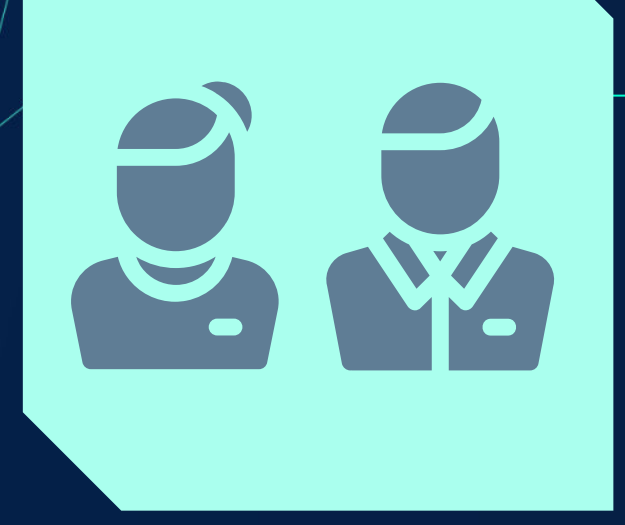

## Atlet

Setiap Atlet yang telah didaftarkan oleh Club, maka oleh sistem secara otomatis akan dikategorikan status Atlet *Requested*.

### Status Atlet terbagi menjadi 3 kategori:

- 1. Requested
- 2. Verified
- 3. Declined

Setelah Atlet yang telah mendapatkan verifikasi Pengprov dan *approval* PB PRSI, statusnya berubah menjadi *Verified*. Bagi Atlet yang tidak memenuhi ketentuan untuk di verifikasi dan *approve* maka sistem akan mengembalikan data Atlet ke Club yang bertanggung jawab untuk memperbaiki kesalahan pada data atau dokumen.

## **CATATAN:**

Atlet dengan status Declined disebabkan karena hal-hal sbb:

- 1. Salah pengisian detail informasi Atlet
- 2. Attachment document tidak valid atau sulit terbaca
- 3. Foto Atlet yang digunakan kurang jelas

| $\sim$            | =                                 |                                 | t+ Log out                |
|-------------------|-----------------------------------|---------------------------------|---------------------------|
|                   | 敏 Athletes                        |                                 | © Add                     |
| a search          | Status Filter Action              | n<br>liter                      |                           |
| 11 Seage 1        | Show 10 0 critics                 | ine Date of birth Prevince Club | Search: Status    Actives |
| III Competition ( |                                   | No data available in table      | Previous Next             |
| /                 |                                   |                                 |                           |
| /                 |                                   |                                 |                           |
|                   |                                   |                                 |                           |
| $\vee$            |                                   |                                 |                           |
|                   |                                   |                                 |                           |
|                   |                                   |                                 |                           |
|                   | © 2022 P3PRS All Rights Reserved. |                                 |                           |
|                   |                                   |                                 |                           |

Pendaftaran Atlet di Database PRSI yang dilakukan Club kemudian akan mendapatkan validasi Pengprov dan approval PB PRSI (apabila detail informasi telah lengkap), sehingga Atlet tsb memiliki Kartu Izin Start virtual yang berisi Nomor Izin Start/NIS sebagai syarat sah mengikuti pertandingan kedepannya.

Setiap Atlet yang telah di *approve* PB PRSI, maka secara otomatis akan mendapatkan user dan password akun aplikasi (sebagai user Atlet).

1. Klik Sub Menu Setup Athlete

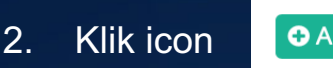

- Add
   Add
   Add
   Add
   Add
   Add
   Add
   Add
   Add
   Add
   Add
   Add
   Add
   Add
   Add
   Add
   Add
   Add
   Add
   Add
   Add
   Add
   Add
   Add
   Add
   Add
   Add
   Add
   Add
   Add
   Add
   Add
   Add
   Add
   Add
   Add
   Add
   Add
   Add
   Add
   Add
   Add
   Add
   Add
   Add
   Add
   Add
   Add
   Add
   Add
   Add
   Add
   Add
   Add
   Add
   Add
   Add
   Add
   Add
   Add
   Add
   Add
   Add
   Add
   Add
   Add
   Add
   Add
   Add
   Add
   Add
   Add
   Add
   Add
   Add
   Add
   Add
   Add
   Add
   Add
   Add
   Add
   Add
   Add
   Add
   Add
   Add
   Add
   Add
   Add
   Add
   Add
   Add
   Add
   Add
   Add
   Add
   Add
   Add
   Add
   Add
   Add
   Add
   Add
   Add
   Add
   Add
   Add
   Add
   Add
   Add
   Add
   Add
   Add
   Add
   Add
   Add
   Add
   Add
   Add
   Add
   Add
   Add
   Add
   Add
   Add
   Add
   Add
   Add
   Add
   Add
   Add
   Add
   Add
   Add
   Add
   Add
   Add
   Add
   Add
   Add
   Add
   Add
   Add
   Add
   Add
   Add
   Add
   Add
   Add
   Add
   Add
   Add
   Add
   Add
   Add
   Add
   Add
   Add
   Add
   Add
   Add
   Add
   Add
   Add
   Add
   Add
   Add
   Add
   Add
   Add
   Add
   Add
   Add
   Add
   Add
   Add
   Add
   Add
   Add
   Add
   Add
   Add
   Add
   Add
   Add
   Add
   Add
   Add
   Add
   Add
   Add
   Add
   Add
   Add
   Add
   Add
   Add
   Add
   Add
   Add
   Add
   Add
   Add
   Add
   Add
   Add
   Add
   Add
   Add
   Add
   Add
   Add
   Add
   Add
   Add
   Add
   Add
   Add
   Add
   Add
   Add
   Add
   Add
   Add
   Add
   Add
   Add
   Add
   Add
   Add
   Add
   Add
   Add
   Add
   Add
   Add
   Add
   Add
   Add
   Add
   Add
   Add
   Add
   Add
   Add
   Add
   Add
   Add
   Add
   Add
   Add
   Add
   Add
   Add
- 3. Isi dan lengkapi Detail Informasi Atlet yang akan didaftarkan:
  - Profile
  - Disciplines
  - Social Media (Jika ada)
  - Attachments (KTP/KK dan Akte Kelahiran wajib dilampirkan, sertifikat dan Passport dilampirkan jika ada)
- 4. Klik Save
- 5. Menunggu Validasi Pengprov
- 6. Menunggu Approval PB PRSI
- 7. Status Atlet berubah menjadi Verified

| ALL ALL ALL ALL ALL ALL ALL ALL ALL ALL             |                 |                   | Back Dist |
|-----------------------------------------------------|-----------------|-------------------|-----------|
| Profile Disciplines Social Media Attachments Result |                 |                   |           |
| Columns marked with * cannot be empty               |                 |                   |           |
| First name *                                        | Middle name     | Last name         |           |
|                                                     |                 |                   |           |
| NIS                                                 | NIK •           | Religian *        |           |
|                                                     |                 | ISLAM             |           |
| Country of Birth *                                  | Date of birth * | Email *           |           |
| Oneose Country of Birth                             |                 |                   |           |
| Country *                                           | Gender *        |                   |           |
| Cheose Country .                                    | Prio            |                   |           |
| Surrent address *                                   |                 |                   |           |
| Nome Phone Number                                   | Mobile number * | WhatsApp number * |           |
|                                                     | Height (cm) *   | Weight (kg)*      |           |
| Photo •                                             |                 |                   |           |
| Photo •                                             |                 |                   |           |
| Photo *                                             |                 |                   |           |
| Note*<br>roimage<br>SE Select mage                  |                 |                   |           |
| note*<br>no impe<br>Ki bitet mage<br>resone         |                 |                   |           |

Profile

Profile diisi detail informasi pribadi Atlet yang didaftarkan (Sesuaikan data dengan KTP/KK/Akte Kelahiran/Passport Atlet)

#### CATATAN

- First Name = Nama Pertama
- Middle Name = Nama Tengah (jangan isi jika nama hanya 2 kata)
- Last Name = Nama Akhir (jangan isi jika nama hanya 1 kata, sistem akan otomatis menambahkan Last Name = First Name)
- NIK Atlet
- E-mail Atlet
- Country of Birth = Negara kelahiran Atlet
- Country = Negara tinggal saat ini
- Address KTP = Tempat tinggal mengikuti KTP/KK
- Province, City, dan Subdistrict = mengikuti KTP/KK
- Mobile Number = No. HP Atlet
- WhatsApp Number = No. WA Atlet
- Height = Tinggi Atlet dalam cm
- Wieght = Berat Atlet dalam kg
- Photo = Pass Photo terbaru Atlet dalam format JPG/JPEG/PNG ukuran 480 x 480
- Resume = Penghargaan Kejuaraan, Riwayat Cedera, Latar belakang pendidikan, Masa waktu berhenti atau Break Time.

Contoh pengisian Resume Atlet terlampir di bawah ini (silahkan isi menggunakan Bahasa Indonesia atau English):

© 2022 PBPRSI All Rights Reserved

#### AWARDS AND HONOURS

In 2008, 2009, and 2011 he was named Athlete of the Year by the Brazilian Olympic Committee [COB]. (esportes.terra.com.br, 19 Dec 2011; FINA Aquatics World Magazine, 01 Mar 2010)

While competing for Auburn University in the United States of America he was named the National Collegiate Athletic Association [NCAA] Swimmer of the Year in 2007. (auburntigers.cstv.com, 30 Nov 2010)

He was named the 2006 Brazilian Swimmer of the Year by the Brazilian television channel, TV Globo. (timedfinals.com, 31 Dec 2006)

#### INJURIES

He injured his left shoulder in August 2015, forcing him to withdraw from the 2015 World Chamjonships in Kazan, Russian Federation. The injury continued to trouble him into 2016 forcing him to miss the 2016 Brazilian Open. (swimswam.com, 11 Mar 2016; olympictalh.besport.scom, 05 Aug 2015)

He had surgery on both of his knees in 2012 that kept him out of the 2012 World Short Course Championships. (folha.uol.com.br; 22 Apr; 2013; swimswam.com, 14 Sep 2012; No Ar com Andre Henning's YouTube channel, 29 Oct 2018)

#### FURTHER EDUCATION

In 2019 he began studying physical education at the University of Hajai Valley [Univai] in Hajai, Brazil.<sup>11</sup> chose physical education because in Brazil it is a compulsory study for those who want to coach swimmling, so I want to keep my options open. I have my clinics and my institute, and the Nadar social project. I want to stay involved in sports through coaching, as a way of giving something back.<sup>11</sup> Univail YouTube channel, 1 O Oct 2019; univailab; 72 Asug 2019

#### BREAK

In April 2016 he took a break from the sport after failing to qualify for the 2016 Olympic Games. After considering retirement, he returned to the sport in February 2017. (globesporte globocom, 29 Jul 2017)

| •                                                   |             | •                                                   |             | •                                                    |                |
|-----------------------------------------------------|-------------|-----------------------------------------------------|-------------|------------------------------------------------------|----------------|
|                                                     | i Log out   |                                                     | 1+ Log out  |                                                      | (* Log out     |
| Madaging                                            |             |                                                     |             | -                                                    |                |
| 2 Add Honelos                                       | Back 🖄 Sove | W Add Athlete                                       | Back 🖪 Save | 28 Add Athlata                                       |                |
| Profile Disciplines Social Media Attachments Result |             | and states and include                              |             |                                                      | Back 🕑 Save    |
| Current Club •                                      |             | Prolife Deciptines Social Meetal Allaciments Securi |             |                                                      |                |
| Onose Current Oub                                   | · ·         | 🗇 Social Media Social Media Link                    |             | Profile Disciplines Social Media Attachments History | Result         |
| Disdplines                                          |             | · Program · ·                                       |             | Document Name Expire Date File Document              |                |
| Choose Disciplines                                  | *           | + Add Row - Delete Row                              |             | KTP/ KK                                              | Browse Bernove |
| + Add Row - Dalata Row                              |             |                                                     |             |                                                      |                |
|                                                     |             |                                                     |             |                                                      | Browse Remove  |
|                                                     |             |                                                     |             | SERTIFIKAT                                           | Browse Remove  |
|                                                     |             |                                                     |             | PASSPORT del/mm/curry D                              | Denues Denues  |
|                                                     |             |                                                     |             | da/mm/yyyy U                                         | Browse Remove  |
|                                                     |             |                                                     |             |                                                      |                |
|                                                     |             |                                                     |             |                                                      |                |
|                                                     |             |                                                     |             |                                                      |                |
|                                                     |             |                                                     |             |                                                      |                |
|                                                     |             |                                                     |             |                                                      |                |
|                                                     |             |                                                     |             |                                                      |                |
|                                                     |             |                                                     |             |                                                      |                |
|                                                     |             |                                                     |             |                                                      |                |
|                                                     |             |                                                     |             |                                                      |                |
|                                                     |             |                                                     |             |                                                      |                |
|                                                     |             |                                                     |             |                                                      |                |
|                                                     |             |                                                     |             |                                                      |                |
| Dissiplines                                         |             | Social Madia                                        |             | Attachmont                                           |                |
| Disciplines                                         |             | Social Media                                        |             | Allachmeni                                           | 15             |
|                                                     |             |                                                     |             |                                                      |                |

Disciplines diisi dengan Club Atlet saat ini berlatih dan cabang olahraga yang diikuti

Isi Link Social Media atas nama Atlet ybs (jika ada)

Attachments yang di upload merupakan dokumen validasi detail Profile Atlet

#### **CATATAN**

- Dokumen dapat diupload dengan format PDF/JPG/JPEG
- Dokumen KK/KTP dan Akte Kelahiran merupakan dokumen wajib untuk dilampirkanDokumen sertifikat bersifat opsional
- Dokumen Passport bersifat opsional

## 04 REPORTS

| $\times$ /            |             | $\langle \rangle$ |    |            |     |            |  |
|-----------------------|-------------|-------------------|----|------------|-----|------------|--|
|                       | Athlete     |                   |    |            |     | 19 Log out |  |
| ~ /                   | Disciplines | All               | ٥  | Age Groups | All | 4          |  |
| /                     | Province    | All               | 0  | City       | All | 0          |  |
|                       | Gender      | All               | ٥] | Club       | All | 0          |  |
|                       |             | Q, Search         |    |            |     |            |  |
| $\mathcal{V}^{\circ}$ |             |                   |    |            |     |            |  |
|                       |             |                   |    |            |     | _          |  |
|                       |             |                   |    |            |     |            |  |
|                       |             |                   |    |            |     |            |  |
|                       |             |                   |    |            |     |            |  |
|                       |             |                   |    |            |     |            |  |
|                       |             |                   | C  | )          |     |            |  |
|                       |             |                   |    |            |     |            |  |

Report/Laporan yang ditampilkan dan di *downlod* hanya data Atlet yang berada di daerahnya masing-masing.

- 1. Klik Sub Menu Reports List Atlet
- 2. Pilih Province daerahnya berada
- 3. Klik Search untuk menampilkan Report/Laporan pada kolom website
- 4. Klik download untuk cetak Report/Laporan dalam format Ms. Excel

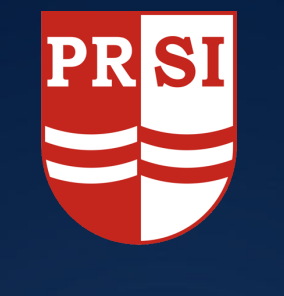

## **PB PRSI**

Ajukan pertanyaan melalui:

indoswimfed@gmail.com WA/Telp +62 812 8442 3913 Fax/Telp +62 21 579 30 572

-Database PB PRSI-